# BAB V IMPLEMENTASI

#### 5.1 Implementasi

Pada tahap Implementasi sitem akan menjelaskan tentang implementasi pembuatan arsitektur dan juga implementasi pembuatan dashboard monitoring Hadoop dengan Grafana yang sudah dianalisis dan dirancang pada tahap sebelumnya.

#### 5.1.1 Implementasi pembuatan Arsitektur

Pada bagian implementasi pembuatan arsitektur ini akan menjelaskan tentang apa saja arsitektur yang akan dibuat untuk menunjang kebutuhan dashboard monitoring. Pembuatan arsitektur meliputi pembuatan Container, penentuan target untuk mengirimkan data metrik, serta pembuatan script yang berugas sebagai agent monitoring untuk mendorong (*push*) data metrik agar bisa terbaca oleh Prometheus, dan juga Grafana

#### 5.1.1.1 Membuat Docker Container

Hal yang pertama dilakukan dalam pembuatan arsitektur adalah menginstalasi aplikasi apa saja yang akan digunakan seperti Hadoop, Prometheus, dan juga Grafana. Namun pada penelitian kali ini instalasi Hadoop dilakukakan pada satu komputer yang sama dengan menggunakan Docker Container.

#### services:

datanode1: image: bde2020/hadoop-datanode:2.0.0-hadoop3.2.1-java8 container\_name: datanode1 restart: always volumes: - hadoop\_datanode1:/hadoop/dfs/data environment:

SERVICE\_PRECONDITION: "namenode:9870"

env\_file:

- ./hadoop.env

datanode2:

image: bde2020/hadoop-datanode:2.0.0-hadoop3.2.1-java8

container\_name: datanode2

restart: always

volumes:

- hadoop\_datanode2:/hadoop/dfs/data

environment:

SERVICE\_PRECONDITION: "namenode:9870"

env\_file:

- ./hadoop.env

datanode3:

image: bde2020/hadoop-datanode:2.0.0-hadoop3.2.1-java8

container\_name: datanode3

restart: always

volumes:

- hadoop\_datanode3:/hadoop/dfs/data

environment:

SERVICE\_PRECONDITION: "namenode:9870"

env\_file:

- ./hadoop.env

volumes:

hadoop\_datanode1:

hadoop\_datanode2:

hadoop\_datanode3:

setelah menjalankan perintah Docker Container akan menghasilkan satu Namenode dan juga tiga Datanode dengan spesifikasi yang sama. Adapun yang bertindak sebagai Namenode adalah localhost dan ketiga Datanode bisa dilihat dengan mengakses localhost:9870.

Selain membuat docker container untuk menjalankan Hadoop, perlu dibuat juga beberapa container untuk menjalankan Prometheus, Prometheus gateway, dan juga Grafana. Pembuatan container ini membuat *software* yang digunakan dapat diakses pada browser.

sudo docker run -dit --name=hadoop -p 9001:9000 --name myhadoop hadoop/Hadoop

- sudo docker run -dit -p 9093:9090 --name myprometheus prom/Prometheus
- sudo docker run -dit -p 9092:9091 --name mypushgateway prom/pushgateway
- sudo docker run -dit --name=grafana -p 3001:3000 --name mygrafana grafana/Grafana

setelah membuat docker container untuk menjalankan Prometheus, Prometheus pushgateway, dan juga Grafana akan menjalankan *software* pada browser dengan mengakses localhost:9090 untuk membuka Prometheus, localhost:9091 untuk membuka Prometheus Pushgateway, dan juga localhost:3000 untuk membuka Grafana.

#### 5.1.1.2 konfigurasi target

tahap selanjutnya setelah membuat docker container yang akan digunakan yaitu mengkonfigurasi atau mengatur target pada Prometheus. Pengaturan target ini dilakukan dengan menambahkan target yang akan diterima pada file Prometheus.yml.

#### scrape\_configs:

- job\_name: "prometheus"
- static\_configs:
- targets: ["localhost:9090","localhost:9091"]

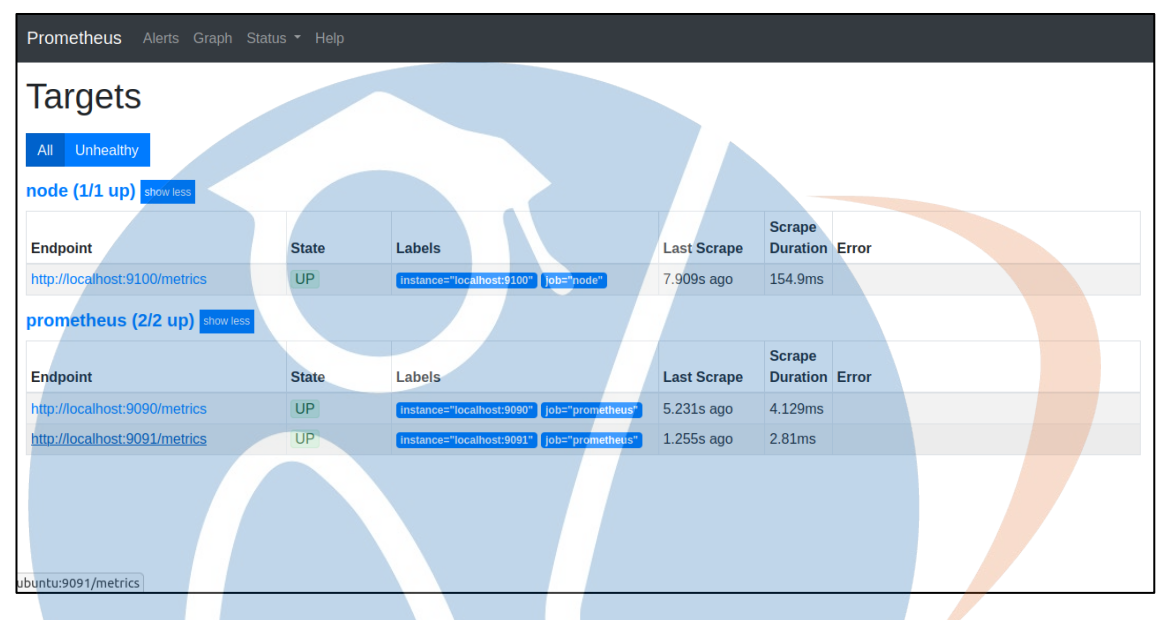

Gambar 5. 1 Target Prometheus

setelah mengatur target pada localhost:9091 prometheus sudah bisa menerima metrik-metrik yang dikirimkan oleh Prometheus pushgateway dan ditampilkan dalam bentuk *graph* dan *console*. Namun untuk mendapatkan metrik-metrik yang dimiliki oleh Hadoop perlu dibuat sebuah agent monitoring(*web scraping*).

#### 5.1.1.3 Membuat program Python untuk Web Sraping

Pada tahap ini akan berfokus pada pembuatan program web scraping dengan menggunakan python *script. Web scraping* sendiri yaitu proses pengumpulan data web terstruktur yang dilakukan secara otomatis dengan menggunakan aplikasi atau kode pemrograman untuk mendorong (*push*) data metrik yang dimiliki oleh Hadoop melalui Prometheus pushgateway agar bisa diterima oleh Prometheus. Berikut python *script* yang digunakan sebagai agent monitoring *web sraping*:

1. namenode

# NOTE live namenode

cmd = "hdfs getconf -namenodes"

out = os.popen(cmd)

namen = out.readlines()

print("live namenode : ",len(namen),'\n')

lnamen = 'live\_namen\_1{unit="node"} %s\n' %(len(namen))

server\_host = 'pushgateway'

pshgw\_url = "http://localhost:9091/metrics/job/hadoop/instance/%s"%server\_host

pshgw = requests.Session()

pshgw.post(pshgw\_url,data=lnamen)Implementasi pembuatan dashboard

Python *script* diatas akan mengirimkan metrik Live Namenode dari Hadoop kepada Prometheus dengan menggunakan Prometheus pushgateway. Nama metrik yang didorong(*push*) yaitu live\_namen\_1.

2. Live Datanode

```
cmd = "hdfs dfsadmin -report"
out = os.popen(cmd)
data = out.readlines()
# NOTE live datanode
mylist = data
r = re.compile("Live datanodes.*")
newlist = list(filter(r.match, mylist))
index = data.index(newlist[0])
data1 = data[index]
liven = ".join([n for n in data1 if n.isdigit()])
print("Live Datanode : ",liven,'\n')
data_live = 'data_live_2{unit="node"} %s\n' %(liven)
server_host = 'pushgateway'
pshgw_url = "http://localhost:9091/metrics/job/hadoop/instance/%s"%server_host
pshgw = requests.Session()
pshgw.post(pshgw_url,data=data_live)
```

Python *script* diatas akan mengirimkan metrik Live Datanode dari Hadoop kepada Prometheus dengan menggunakan Prometheus pushgateway. Nama metrik yang didorong(*push*) yaitu data\_live\_2.

3. Configure Capacity Total

| # NOTE Configured capacity total                                      |
|-----------------------------------------------------------------------|
| r = re.compile(" <b>Configured Capacity</b> .*")                      |
| mylist = data                                                         |
| newlist = list(filter(r.match, mylist))                               |
| index = data.index(newlist[0])                                        |
| g = Gauge('config_cc_nm_1', 'kapasitas yang diset', ['config_cap_2'], |
| registry=registry)                                                    |
| for x in range(len(newlist)):                                         |
| index = data.index(newlist[x])                                        |
| if $\mathbf{x} == 0$ :                                                |
| data1 = data[index]                                                   |
| <pre>spl = data1.split()</pre>                                        |
| <pre>ipn = ".join([n for n in spl[2] if n.isdigit()])</pre>           |
| g.labels(config_cap_2=x).set(ipn)                                     |
| <pre>print('configured capacity namenode :',ipn,'\n')</pre>           |
| x += 1                                                                |

Python *script* diatas akan mengirimkan metrik Configured Capacity Total dari Hadoop kepada Prometheus dengan menggunakan Prometheus pushgateway. Nama metrik yang didorong(*push*) yaitu config\_cc\_nm\_1.

4. Configure Capacity Per Node

```
# NOTE Configured capacity
```

```
r = re.compile("Configured Capacity.*")
```

mylist = data

newlist = list(filter(r.match, mylist))

index = data.index(newlist[0])

g = Gauge('config\_cc\_4', 'kapasitas yang diset', ['config\_cap\_1'], registry=registry)

```
for x in range(len(newlist)):
    index = data.index(newlist[x])
    if x != 0:
        data1 = data[index]
        spl = data1.split()
        ipn = ".join([n for n in spl[2] if n.isdigit()])
        g.labels(config_cap_1=x).set(ipn)
        print('configured capacity :',ipn,"\n")
        x += 1
```

Python *script* diatas akan mengirimkan metrik Configured Capacity Per node dari Hadoop kepada Prometheus dengan menggunakan Prometheus pushgateway. Nama metrik yang didorong(*push*) yaitu config\_cc\_4.

5. Present Capacity

# NOTE present capacity

mylist = data

```
r = re.compile("Present Capacity.*")
```

newlist = list(filter(r.match, mylist)) # Read Note

index = data.index(newlist[0])

data1=data[index]

pc=".join([n for n in data1 if n.isdigit()])

pc = round(int(pc)/10737418240000,2)

present = 'pre\_capacity\_2{unit="ms"} %s\n' %(pc)

server\_host = 'pushgateway'

pshgw\_url = "http://localhost:9091/metrics/job/hadoop/instance/%s"%server\_host

pshgw = requests.Session()

pshgw.post(pshgw\_url,data=present)

Python *script* diatas akan mengirimkan metrik Present Capacity dari Hadoop kepada Prometheus dengan menggunakan Prometheus pushgateway. Nama metrik yang didorong(*push*) yaitu pre\_capacity\_2.

```
6. Dfs Used Total
```

```
# NOTE DFS Used total
r = re.compile("DFS Used:.*")
mylist = data
newlist = list(filter(r.match, mylist))
index = data.index(newlist[0])
g = Gauge('dfs_usednm_1', 'used dfs nm', ['set_dfsunm'], registry=registry)
for x in range(len(newlist)):
    index = data.index(newlist[x])
    data1 = data[index]
    spl = data1.split()
    if x == 0:
        ipn = ".join([n for n in spl[2] if n.isdigit()])
        g.labels(set_dfsunm=x).set(ipn)
        print('dfs used namenodes :',ipn,"\n")
        x += 1
```

Python *script* diatas akan mengirimkan metrik DFS Used Total dari Hadoop kepada Prometheus dengan menggunakan Prometheus pushgateway. Nama metrik yang didorong(*push*) yaitu dfs\_usednm\_1.

7. Dfs Used Per Node

### # NOTE DFS Used

```
r = re.compile("DFS Used:.*")
```

```
mylist = data
```

```
newlist = list(filter(r.match, mylist))
```

```
index = data.index(newlist[0])
```

```
g = Gauge('dfs_used_3', 'used dfs', ['set_dfsu'], registry=registry)
```

for x in range(len(newlist)):

```
index = data.index(newlist[x])
```

```
data1 = data[index]
```

```
spl = data1.split()
```

```
if x != 0:
```

```
ipn = ".join([n for n in spl[2] if n.isdigit()])
g.labels(set_dfsu=x).set(ipn)
print('dfs used nodes :',ipn,"\n")
x += 1
```

Python *script* diatas akan mengirimkan metrik DFS Used Per node dari Hadoop kepada Prometheus dengan menggunakan Prometheus pushgateway. Nama metrik yang didorong(*push*) yaitu dfs\_used\_3.

```
8. Dfs Remains Total
```

```
# NOTE Dfs remaining namenode
r = re.compile("DFS Remaining:.*")
mylist = data
newlist = list(filter(r.match, mylist))
index = data.index(newlist[0])
data1 = data[index]
spl = data1.split()
g = Gauge('dfs_remains_nmnode_1', 'DFS Remaining namenodes', ['set_nmdfsrn'],
registry=registry)
for x in range(len(newlist)):
  index = data.index(newlist[x])
  data1 = data[index]
  spl = data1.split()
  if x == 0:
     drn=spl[2]
     g.labels(set_nmdfsrn=x).set(drn)
     print('dfs remaining namenodes :',drn,"\n")
     x += 1
```

Python *script* diatas akan mengirimkan metrik DFS Remaining Total dari Hadoop kepada Prometheus dengan menggunakan Prometheus pushgateway. Nama metrik yang didorong(*push*) yaitu dfs\_remains\_nmnode\_1 9. Dfs Remains Per Node

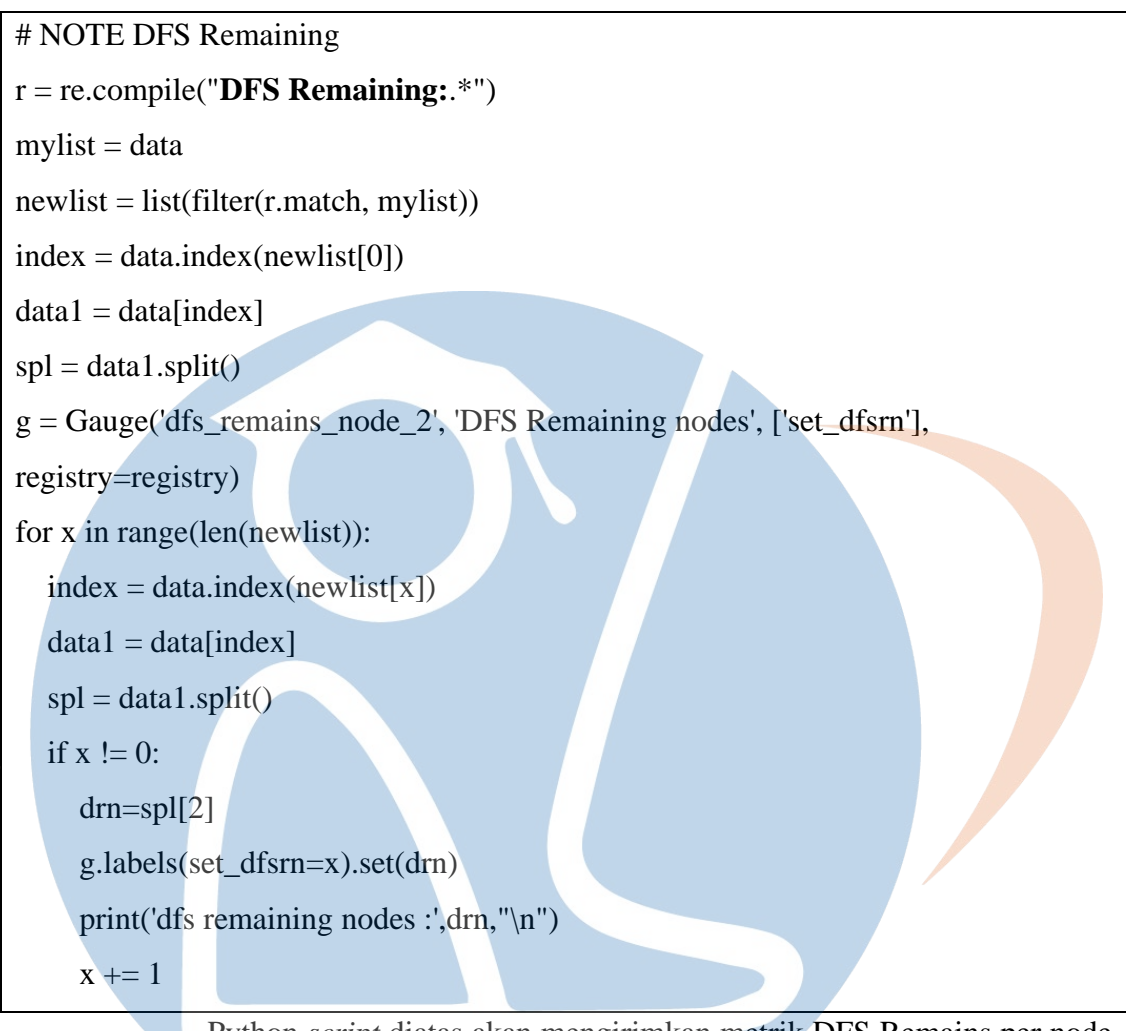

Python *script* diatas akan mengirimkan metrik DFS Remains per node dari Hadoop kepada Prometheus dengan menggunakan Prometheus pushgateway. Nama metrik yang didorong(*push*) yaitu dfs\_remains\_node\_2.

# 10. Non Dfs Used # NOTE NON DFS USED r = re.compile("Non DFS Used.\*") mylist = data newlist = list(filter(r.match, mylist)) index = data.index(newlist[0]) g = Gauge('non\_dfs\_used\_1', 'non used dfs', ['set\_nondfsu'], registry=registry) for x in range(len(newlist)): index = data.index(newlist[x])

```
data1 = data[index]
spl = data1.split()
spl = spl[3]
g.labels(set_nondfsu=x).set(spl)
print('non dfs used nodes :',spl,"\n")
x += 1
```

Python *script* diatas akan mengirimkan metrik Non DFS Used dari Hadoop kepada Prometheus dengan menggunakan Prometheus pushgateway. Nama metrik yang didorong(*push*) yaitu non\_dfs\_used\_1.

#### 5.1.1.4 Tampilan Prometheus

Pada tahap ini akan menjelaskan tentang data metrik Hadoop apa saja yang akan ditampilkan pada Prometheus setelah melakukan *push* pada Prometheus Gateway. Data metrik yang akan ditampilkan dalam benutuk *graph* dan juga *console*. Untuk data metrik Hadoop yang sudah di *push* dan akan ditampilkan pada Grafana diantaranya sebagai berikut:

#### 1. Live Namenode

Matrik yang akan ditampilkan pada Prometheus mengikuti dengan metrik yang telah di *push* pada Prometheus Gateway. Untuk mendapatkan data metrik Live Namenode masukan nama metrik yang sebelumnya sudah dibuat

# STT - NF

yaitu live\_namen\_1. Data yang ditampilkan adalah jumlah Namenode yang hidup atau aktif pada komputer.

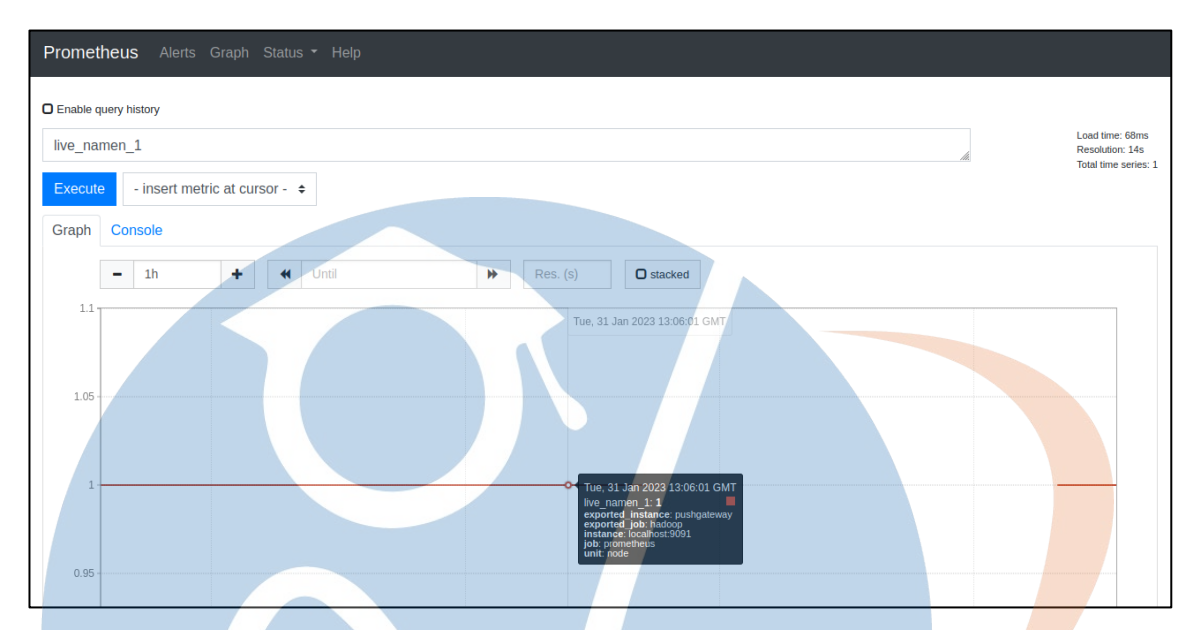

Gambar 5. 2 Prometheus Namenode

#### 2. Live Datanode

Selanjutnya untuk mendapatkan data metrik Live Datanode masukan nama metrik yang sebelumnya sudah dibuat yaitu data\_live\_2. Setelah memasukan metrik tersebut Prometheus akan menampilkan data metrik jumlah

| Datanode | yang | hidup. |
|----------|------|--------|
|----------|------|--------|

| Prometheus Alerts Graph Status - Help                                                                                                   |      |                                    |
|----------------------------------------------------------------------------------------------------|------|------------------------------------|
| Enable query history                                                                                                    |      |                                    |
| data_live_2                                                                                                    | /it. | Load time: 82ms<br>Resolution: 14s |
| Execute     - insert metric at cursor - +       Graph     Console       -     1h       +     +       W     Res. (s)       •     stacked |      | iotal time series: 1               |
| Tue, 31 Jan 2023 13:10:50 GMT                                                                                                    |      |                                    |
| 32                                                                                                    |      |                                    |
| 3.1-                                                                                                    |      |                                    |
| 3 Tue, 31 Jan 2023 13:10:50 GMT<br>data live 2: 3<br>exported instance pushgateway<br>exported libk hadroo                              |      |                                    |
| 2.9 instance: Tochrost 1991<br>job promethous<br>unit node                                                                              |      |                                    |

Gambar 5. 3 Prometheus Datanode

#### 3. Configure Capacity Total

Selanjutnya untuk mendapatkan data metrik Configure Capacity Total masukan nama metrik yang sebelumnya sudah dibuat yaitu config\_cc\_nm\_1. Setelah memasukan metrik tersebut Prometheus akan menampilkan data metrik jumlah total configure capacity yang di atur.

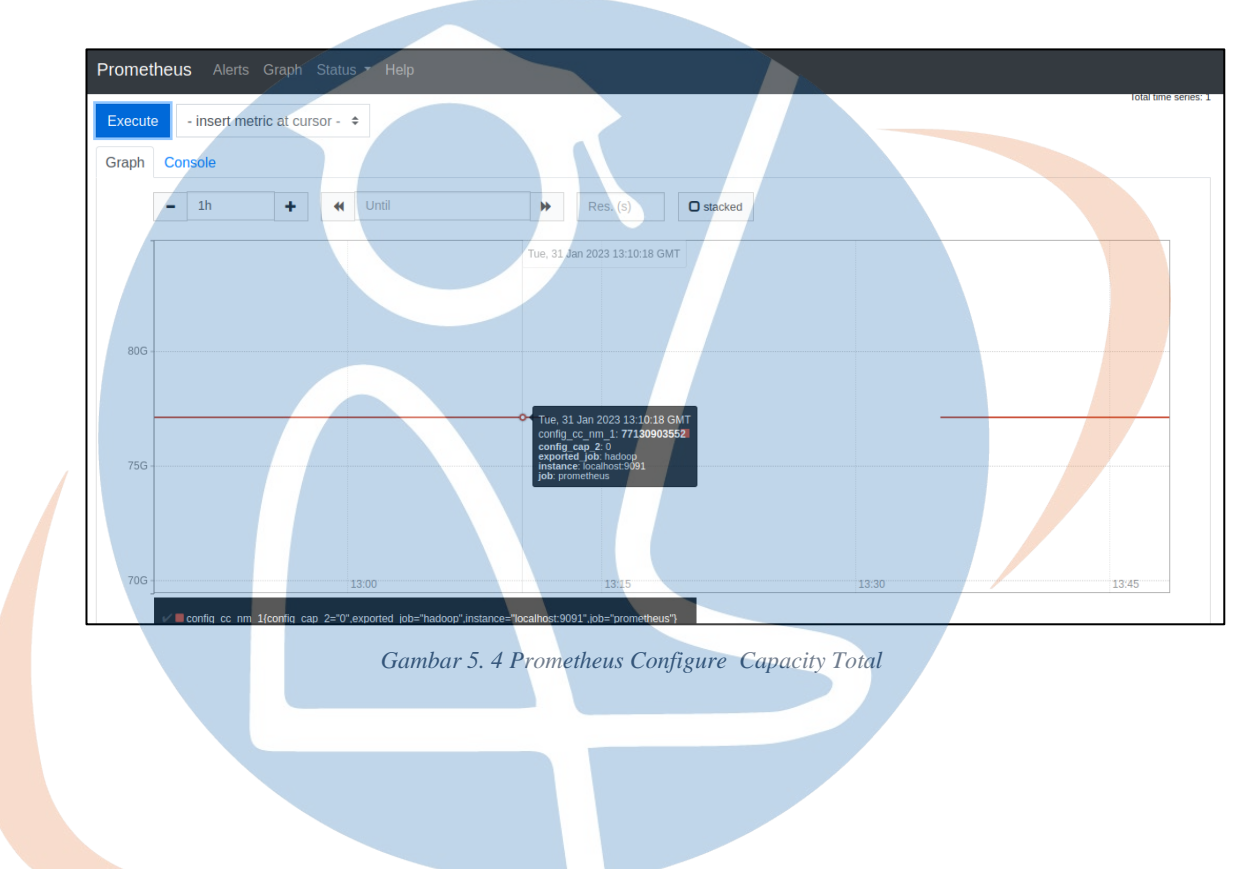

4. Configure Capacity Per Node

Selanjutnya untuk mendapatkan data metrik Configure Capacity per node masukan nama metrik yang sebelumnya sudah dibuat yaitu config\_cc\_4. Setelah memasukan metrik tersebut Prometheus akan menampilkan data metrik jumlah configure capacity yang di atur pada mansing-masing node.

| Prome    | <b>theus</b> Alerts Graph Status <del>*</del> Help |                                                           |                                                             |
|----------|----------------------------------------------------|-----------------------------------------------------------|-------------------------------------------------------------|
| C Enable | query history                                      |                                                           |                                                             |
| config_  | _cc_4                                              |                                                           | Load time: 153ms<br>Resolution: 14s<br>Total time series: 4 |
| Execut   | e - insert metric at cursor - 🗢                    |                                                           |                                                             |
| Graph    | Console                                            |                                                           |                                                             |
|          | - 1h + Until                                       | Res. (s)                                                  |                                                             |
| 28G      | Π                                                  | e, 31 Jan 2023 13:09:29 GMT                               |                                                             |
|          |                                                    |                                                           |                                                             |
| 27G      |                                                    |                                                           |                                                             |
| 26G      |                                                    |                                                           |                                                             |
|          |                                                    | Tue, 31 Jan 2023 13:09:29 GMT<br>config_cc_4: 25710301184 |                                                             |
| 25G      |                                                    | Instance: localhost:9091<br>Job: prometheus               |                                                             |
| 24G      |                                                    |                                                           |                                                             |

Gambar 5. 5 Prometheus Configure Capacity Per Node

# 5. Present Capacity

Selanjutnya untuk mendapatkan data metrik Present Capacity masukan nama metrik yang sebelumnya sudah dibuat yaitu pre\_capacity\_2. Setelah memasukan metrik tersebut Prometheus akan menampilkan data metrik jumlah total present capacity saat ini.

| Prometheus Alerts Graph Status - Help                                                                                                    |                                   |
|----------------------------------------------------------------------------------------------------|-----------------------------------|
| Enable query history                                                                                                    |                                   |
| pre_capacity_2                                                                                                    | oad time: 60ms<br>lesolution: 14s |
| Execute - insert metric at cursor - +                                                                                                    | star anto series. 1               |
| Graph Console                                                                                                    |                                   |
| -         1h         +         ✓         Until         >>         Res. (s)         □ stacked                                                                                                    |                                   |
| 18 Tue, 31 Jan 2023 13:08:03 GMT                                                                                                    |                                   |
| 17.5                                                                                                    |                                   |
| 17-                                                                                                    |                                   |
| 16.5 Tue, 31 Jan 2023 13:08:03 GMT<br>pre_capacity_2: 16.59<br>exported_instance_pushpaneway                                                                                                    |                                   |
| 16 - Comparing the second second seco |                                   |
| 15.5                                                                                                    |                                   |

Gambar 5. 6 Prometheus Present Capacity

#### 6. Dfs Used Total

Selanjutnya untuk mendapatkan data metrik DFS Used Total masukan nama metrik yang sebelumnya sudah dibuat yaitu dfs\_usednm\_1. Setelah memasukan metrik tersebut Prometheus akan menampilkan data metrik jumlah total DFS Used yang saat ini digunakan.

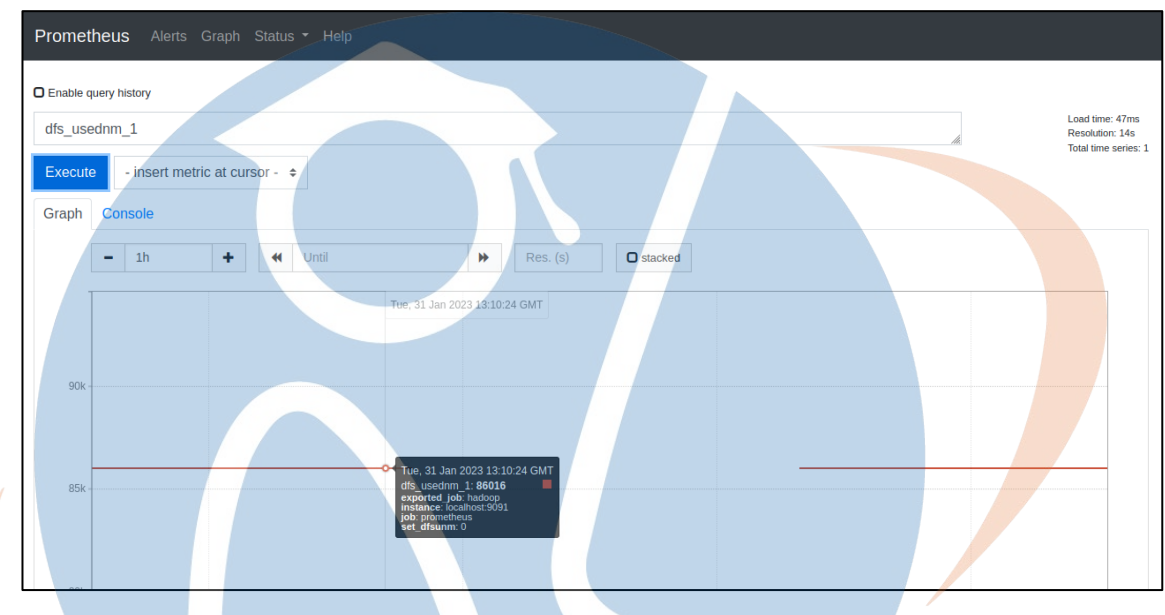

Gambar 5. 7 Prometheus DFS Used Total

#### 7. Dfs Used Per Node

Selanjutnya untuk mendapatkan data metrik DFS Used per Node masukan nama metrik yang sebelumnya sudah dibuat yaitu dfs\_used\_3. Setelah memasukan metrik tersebut Prometheus akan menampilkan data metrik jumlah dfs used dari masing-masing node.

# STT - NF

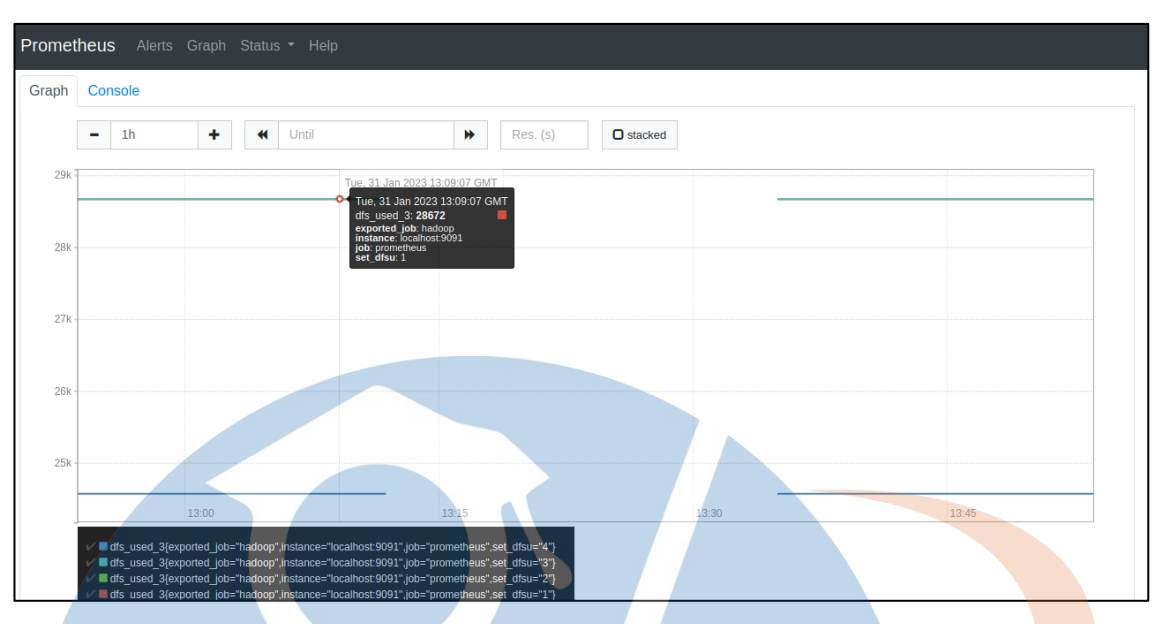

Gambar 5. 8 Prometheus DFS Used per Node

# 8. Dfs Remains Total

Selanjutnya untuk mendapatkan data metrik DFS Remains Total masukan nama metrik yang sebelumnya sudah dibuat yaitu dfs\_remains\_nmnode\_1. Setelah memasukan metrik tersebut Prometheus akan menampilkan data metrik jumlah dfs remains.

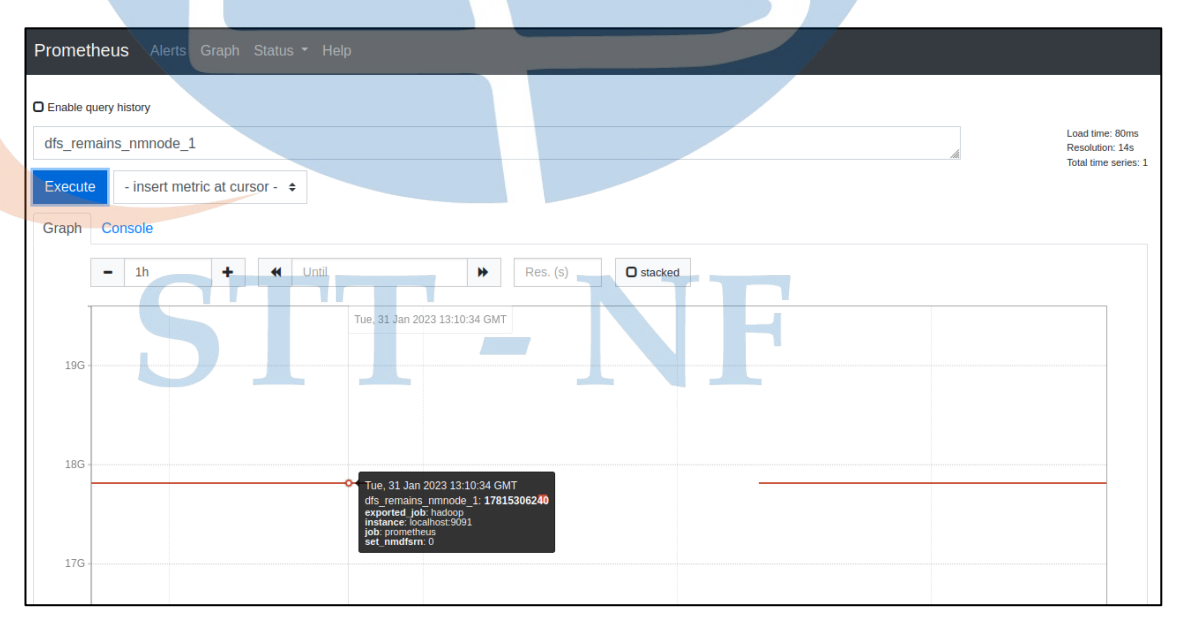

Gambar 5. 9 Prometheus DFS Remains Total

#### 9. Dfs Remains Per Node

Selanjutnya untuk mendapatkan data metrik DFS Remains Per Node masukan nama metrik yang sebelumnya sudah dibuat yaitu dfs\_remains\_node\_2. Setelah memasukan metrik tersebut Prometheus akan menampilkan data metrik jumlah DFS Remains dari masing-masing Node.

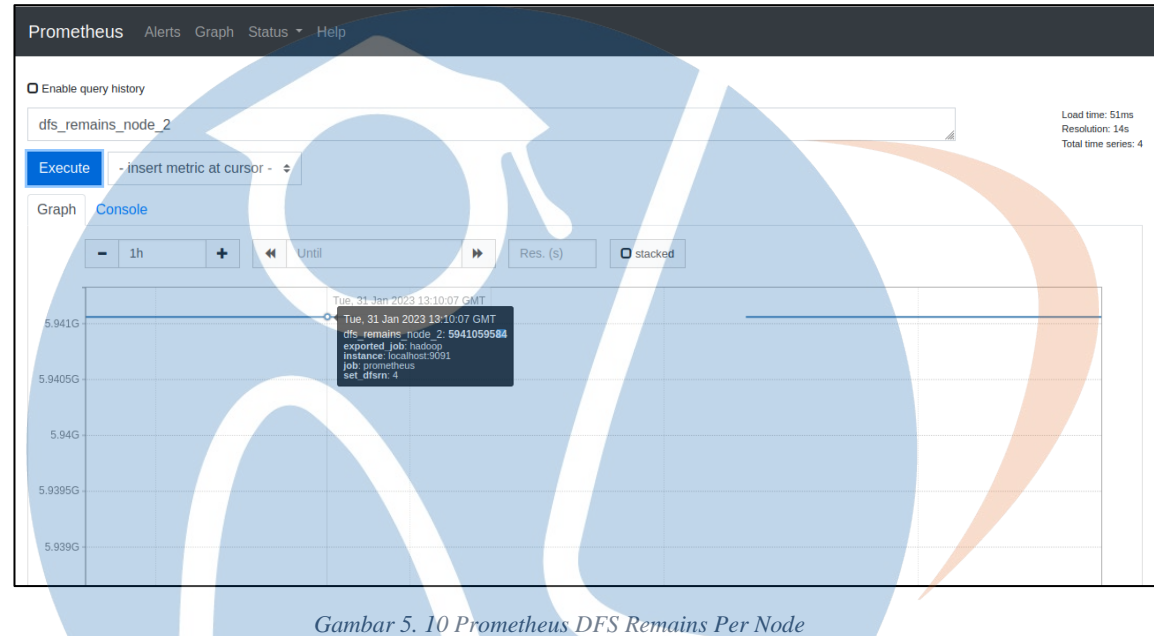

#### Gumbur 5. 101 rometheus DI 5 Remuns 1 er iv

#### 10. Non Dfs Used

Selanjutnya untuk mendapatkan data metrik Non DFS Used masukan nama metrik yang sebelumnya sudah dibuat yaitu non\_dfs\_used\_1. Setelah memasukan metrik tersebut Prometheus akan menampilkan data metrik jumlah non DFS Used yang digunakan.

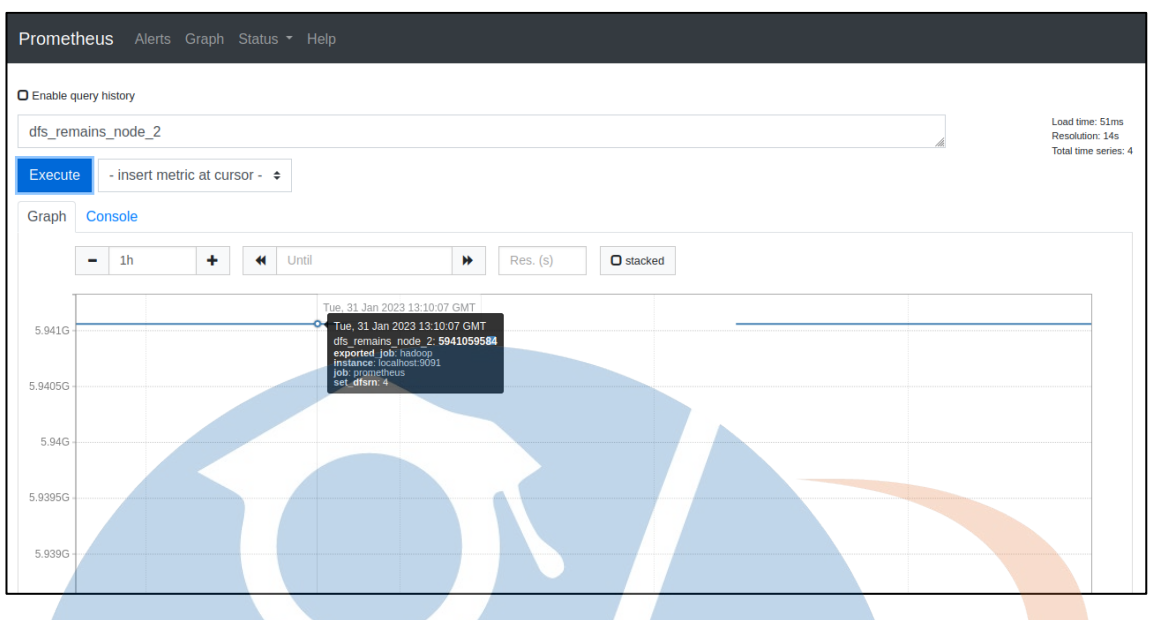

Gambar 5. 11 Prometheus Non DFS Used

Setelah dapat menampilkan seluruh data metrik pada Hadoop menandakan bahwa Hadop dan Prometheus sudah terkoneksi dengan baik. Data yang ditampilkan pada Prometheus merupakan data materik dalam bentuk time series.

#### 5.1.2 Implementasi pembuatan dashboard

Pada tahap ini akan menjelaskan bagaimana implementasi pembuatan dashboard monitoring Hadoop menggunakan Grafana. Data metrik yang akan ditampilkan pada Grafana adalah data yang bersumber dari Prometheus. Berbeda dengan Prometheus yang hanya bisa menampilkan data dalam bentuk *time series*, Grafana dapat menampilkan data dalam bentuk table. Sehingga memiliki fleksibelitas yang lebih memadai.

Hal pertama yang harus dilakukan adalah mengatur sumber data (*Data Source*) pada Grafana kepada Prometheus agar metrik-metrik Hadoop yang dimiliki oleh

Prometheus bisa ditampilkan pada Grafana. Dengan Grafana juga dapat merubah data yang bentuknya Time series menjadi berbagai macam *chart*.

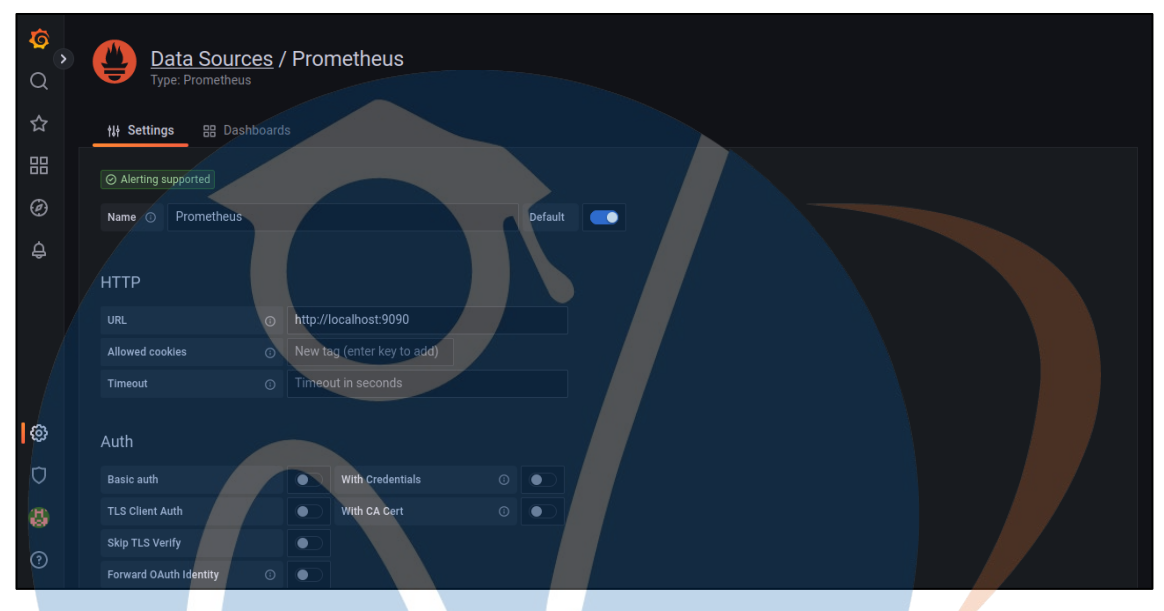

Gambar 5. 12 Grafana Data Source

Setelah mengatur sumber data (*Data Source*) hal yang perlu diakukan adalah menampilkan metrik-metrik Hadoop dengan tampilan yang menyesuaikan dengan kebutuhan dan lebih mudah untuk dipahami. Berikut adalah metrik-metrik Hadoop yang akan ditampilkan pada Grafana:

1. Live Namenode

Pertama penulis akan menampilkan data metrik live Namenode dengan memasukan metrik live\_namen\_1 sesuai dengan yang ada pada Prometheus. Data metrik akan disuguhkan dalam bentuk Statistik, agar dapat terlihat jelas namenode yang sedang aktif.

| ← Try2 / Edit Panel                           |                         |                          | Discard                                             | i Save Apply                  |
|-----------------------------------------------|-------------------------|--------------------------|-----------------------------------------------------|-------------------------------|
| Filters +                                     | Table view  Fill Actual | ② Last 1 hour → Q C      | 12.4 Stat                                           |                               |
|                                               | Live Namenode           |                          | Q Search options                                    |                               |
|                                               |                         |                          | All                                                 |                               |
|                                               | 1                       |                          | <ul> <li>Panel options</li> </ul>                   |                               |
|                                               |                         |                          | Title                                               |                               |
|                                               |                         |                          | Live Namenode                                       |                               |
|                                               |                         |                          | Description                                         |                               |
|                                               |                         |                          |                                                     |                               |
| 😫 Query 1 🖾 Transform 0                       |                         |                          | Transparent background                              |                               |
| Query patterns 🗸 🛛 Explain 🢽 Raw guery 🤇      |                         | Run queries Builder Code | ✓ Panel links                                       |                               |
| Metric Label filters                          |                         |                          |                                                     |                               |
| live_namen_1 v Select label v = v S           | Select value 🗸 🗙 +      |                          | + Add link                                          |                               |
| 1 live_namen_1                                |                         |                          |                                                     |                               |
| Fetch all series matching metric name and lab |                         |                          | <ul> <li>Repeat options</li> </ul>                  |                               |
| + Operations                                  |                         |                          | Repeat by variable<br>Repeat this panel for each va | lue in the selected variable. |
|                                               |                         |                          |                                                     |                               |

Gambar 5. 13 Grafana Live Namenode

#### 2. Live Datanode

Kedua penulis akan menampilkan data metrik Live Datanode dengan memasukan metrik data\_live\_2. Data metrik akan disuguhkan dalam bentuk *table*, agar dapat terlihat dengan jelas berapa jumlah datanode yang sedang aktif.

| Live Datanode | IP                      | Status        |
|---------------|-------------------------|---------------|
|               | (172.19.0.2)            | live_datanode |
| 3             | (172.19.0.6)            | live_datanode |
|               | (172.19.0.7)            | live_datanode |
| Gambar 5. 1-  | 4 Grafana Live Datanode |               |

Namun bukan hanya datanode yang aktif saja yang akan ditampilkan pada panel ini tetapi juga akan menampilkan jumlah datanode yang tidak aktif. Dengan menggunakan *table* ini dapat dengan mudah melakukan perbandingan antara banyaknya datanode yang aktif dan juga banyaknya data node yang tidak aktif dengan menampilkan nama dan jumlahnya.

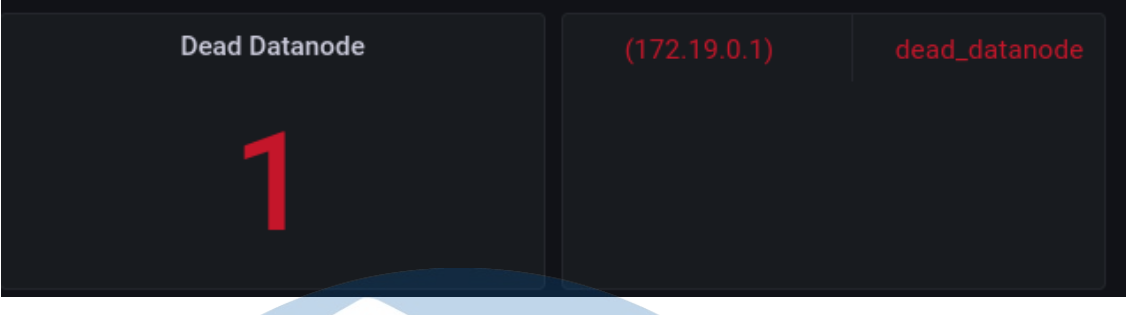

Gambar 5. 15 Grafana Live & Dead Datanode

#### 3. Configure Capacity Total

Ketiga penulis akan menampilkan data metrik Configure Capacity total atau merupakan hasil dari penjumlahan configure capacity yang di atur pada masing-masing node yang aktif dengan memasukan metrik config\_cc\_nm\_1, metrik yang diberikan oleh Prometheus masih dalam ukuran KB sehingga penulis mengkonversinya menjadi ukuran GB agar lebih mudah untuk dilihat. Data metrik ini akan disuguhkan menggunakan *time series* agar dapat memonitor dalam jangka waktu berkala.

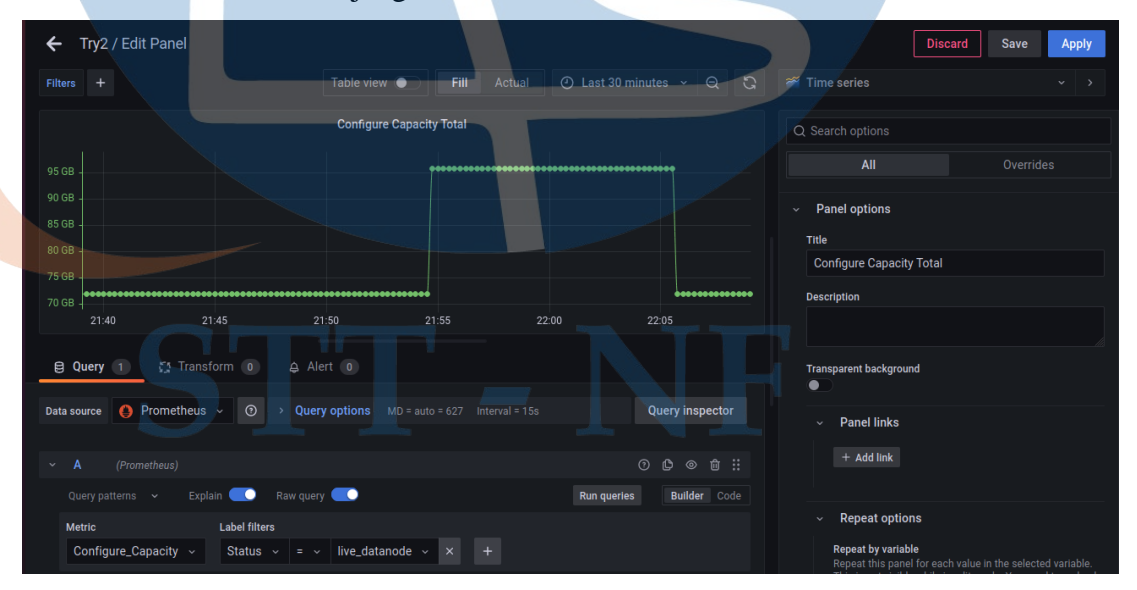

Gambar 5. 16 Grafana Configure Capacity Total

#### 4. Configure Capacity Per Node

Keempat penulis akan menampilkan data metrik Configure Capacity Per node atau ukuran kapasitas yang diatur pada masing-masing node dengan memasukan metrik config\_cc\_4 pada Grafana, metrik yang diberikan Prometheus ini masih dalam satuan KB sehingga penulis mengkonversinya dalam bentuk GB sehingga lebih mudah untuk dilihat. Data metrik ini akan ditampilkan dengan menggunakan *Bar Chart*, agar mudah membandingkan ukuran penyimpanan node mana yang lebih besar ataupun lebih kecil.

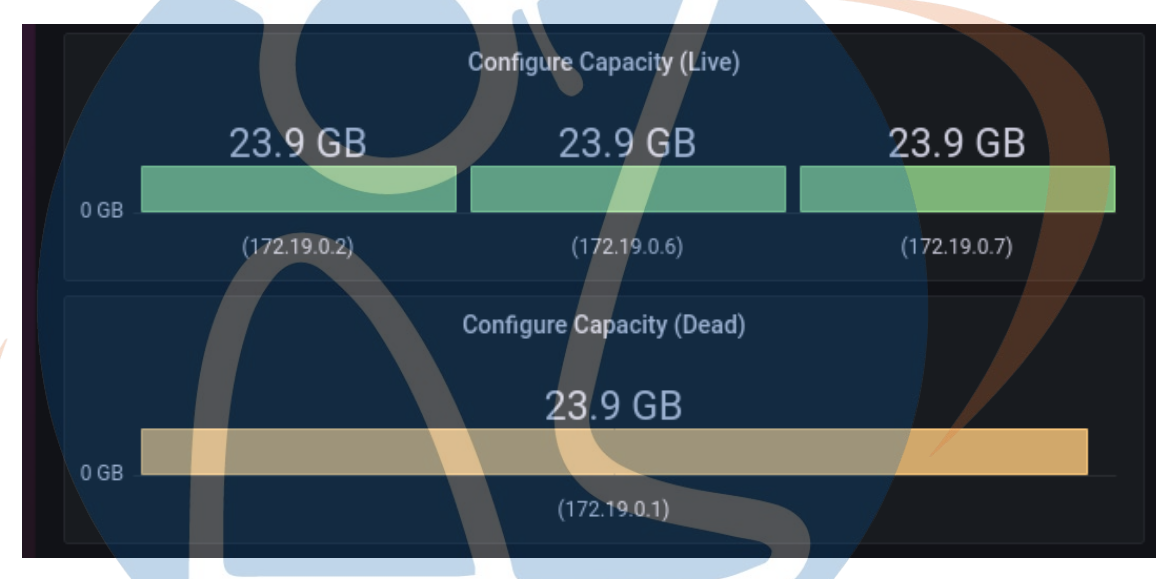

Gambar 5. 17 Grafana Configure Capacity per Node

5. Present Capacity

Kelima penulis akan menampilkan Present capacity atau penimpanan terkini yang terdapat pada disk dengan memasukan data metrik pre\_capacity\_2. Data metrik ini akan ditampilkan dalam bentuk *statistik*, agar dapat mengukur besaran data.

| ← Try2 / Edit Panel                                             |                                        |                        |   | Discard                                             | I Save Apply                  |
|-----------------------------------------------------------------|----------------------------------------|------------------------|---|-----------------------------------------------------|-------------------------------|
| Filters +                                                       | Table view 💽 🛛 Fill Actual             | ② Last 30 minutes → Q  | S | ≌4 Stat                                             |                               |
|                                                                 | Present Capacity                       |                        |   | Q Search options                                    |                               |
|                                                                 |                                        |                        |   |                                                     |                               |
| <b>1</b> /                                                      |                                        |                        |   | <ul> <li>Panel options</li> </ul>                   |                               |
|                                                                 |                                        | 2 <b>D</b>             |   | Title                                               |                               |
|                                                                 | 「。 🥒 🕔                                 | ענ                     |   | Present Capacity                                    |                               |
|                                                                 |                                        |                        |   | Description                                         |                               |
|                                                                 |                                        |                        |   |                                                     |                               |
| 😝 Query 1 🚦 🏹 Transform 0                                       |                                        |                        |   | Transparent background                              |                               |
| Data source 🚯 Prometheus 🗸 💿 > Quer                             | y options MD = auto = 283 Interval = 1 | 5s Query inspecto      |   |                                                     |                               |
|                                                                 |                                        |                        |   | ✓ Panel links                                       |                               |
| <ul> <li>A (Prometheus)</li> </ul>                              |                                        | 0001                   |   | + Add link                                          |                               |
| Query patterns 🗸 Explain                                        |                                        | Run queries Builder Co |   |                                                     |                               |
| Metrics browser > Present_Capacity / 16                         | 73741824                               |                        |   | Repeat options                                      |                               |
| 1 Present_Capacity<br>Fatch all series matching metric pame and | Jahal filters                          |                        |   | Repeat by variable<br>Repeat this panel for each va | lue in the selected variable. |

Gambar 5. 18 Grafana Present Capacity

#### 6. Dfs Used Total

Keenam penulis akan menampilkan data metrik DFS Used Total atau merupakan hasil dari penjumlahan DFS Used Total yang di atur pada masingmasing node yang aktif dengan memasukan metrik dfs\_usednm\_1, metrik yang diberikan Prometheus ini masih dalam satuan KB sehingga penulis mengkonversinya dalam bentuk GB sehingga lebih mudah untuk dilihat. Data metrik ini akan disuguhkan menggunakan *time series* agar dapat memonitor dalam jangka waktu berkala.

| ← Try2 / Edit Panel              |                                              |                              |                                   | Discard Save Apply |
|----------------------------------|----------------------------------------------|------------------------------|-----------------------------------|--------------------|
| Filters +                        | Table view 💽 Fill                            | Actual 🕐 Last 30 minutes 👻 📿 | ය 🎬 Time series                   |                    |
|                                  | DFS Used Total                               |                              | Q Search options                  |                    |
| 200 MB                           |                                              |                              | All                               |                    |
| 150 MB                           |                                              |                              |                                   |                    |
|                                  | •••••••••                                    |                              | <ul> <li>Panel options</li> </ul> |                    |
| 100 MB                           |                                              |                              | Title                             |                    |
| 50 MB                            |                                              |                              | DFS Used Total                    |                    |
| 0 kB                             |                                              |                              | Description                       |                    |
| 21:40 21:45                      |                                              | 22:00 22:05                  |                                   |                    |
| Couery 1 55 Transform 0          | A Alert                                      |                              | Transparent backer                | ound               |
|                                  |                                              |                              |                                   |                    |
| Data source 🎒 Prometheus 🗸 💿     | > Query options MD = auto = 627 Inte         | erval = 15s Query inspecto   | r v Panel links                   |                    |
|                                  |                                              |                              |                                   |                    |
|                                  |                                              |                              | + Add link                        |                    |
| Query patterns 🐱 🛛 Explain 🌅     |                                              | Run queries Builder Co       |                                   |                    |
| Metrics browser > Sum by (Status | <pre>s) (DFS_Used{Status="live_datanod</pre> | e"}) / 1000                  | ✓ Repeat opt                      | ions               |
| 1 DFS_Used {Status="live_data    |                                              |                              | Repeat by var                     | able               |

Gambar 5. 19 Grafana DFS Used Total

#### 7. Dfs Used Per Node

Ketujuh penulis akan menampilkan data metrik DFS Used Per node atau ukuran penggunaan DFS yang diatur pada masing-masing node dengan memasukan metrik dfs\_used\_3 pada Grafana, metrik yang diberikan Prometheus ini masih dalam satuan KB sehingga penulis mengkonversinya dalam bentuk GB agar lebih mudah untuk dilihat. Data metrik ini akan ditampilkan dengan menggunakan *Bar Chart*, agar mudah membandingkan ukuran penyimpanan DFS mana yang lebih besar ataupun lebih kecil.

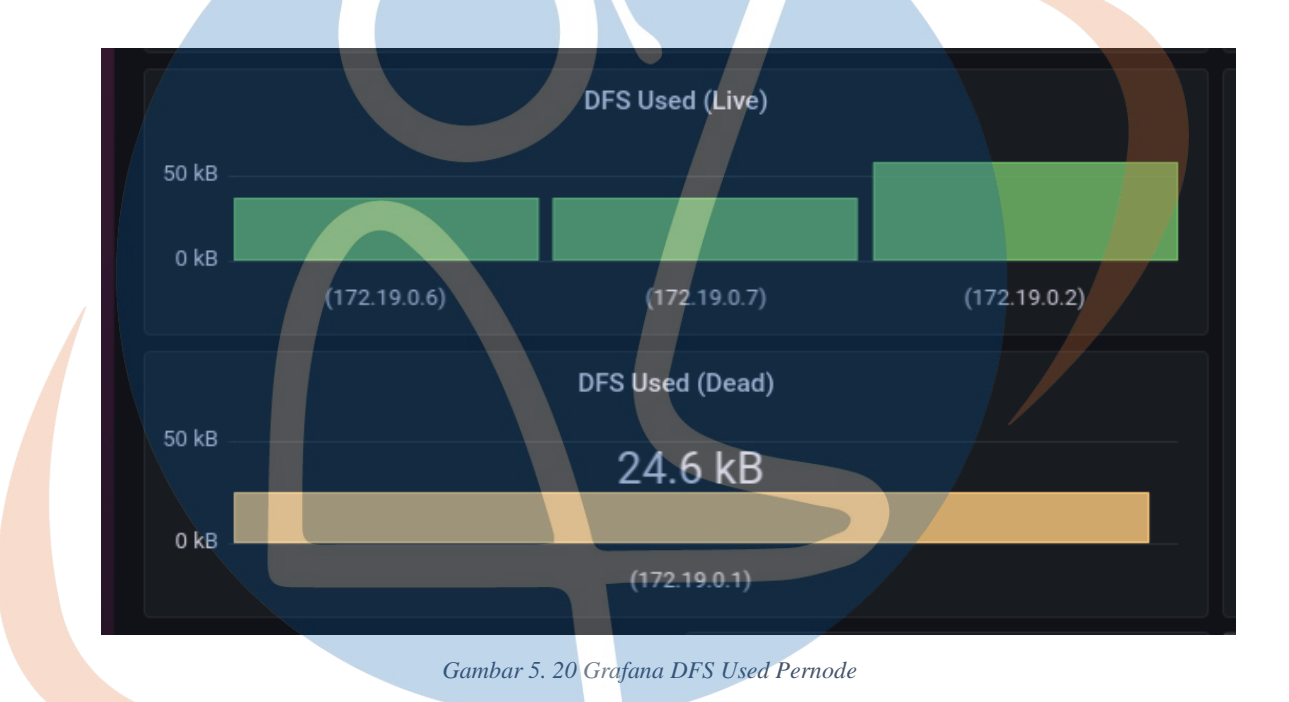

#### 8. Dfs Remains Total

Kedelapan penulis akan menampilkan data metrik DFS Remains Total atau merupakan hasil dari penjumlahan DFS Remains yang di atur pada masing-masing node yang aktif dengan memasukan metrik dfs\_remain\_nmnode\_1, metrik yang diberikan Prometheus ini masih dalam satuan KB sehingga penulis mengkonversinya dalam bentuk GB sehingga lebih mudah untuk dilihat. Data metrik ini akan disuguhkan menggunakan *time series* agar dapat memonitor dalam jangka waktu berkala

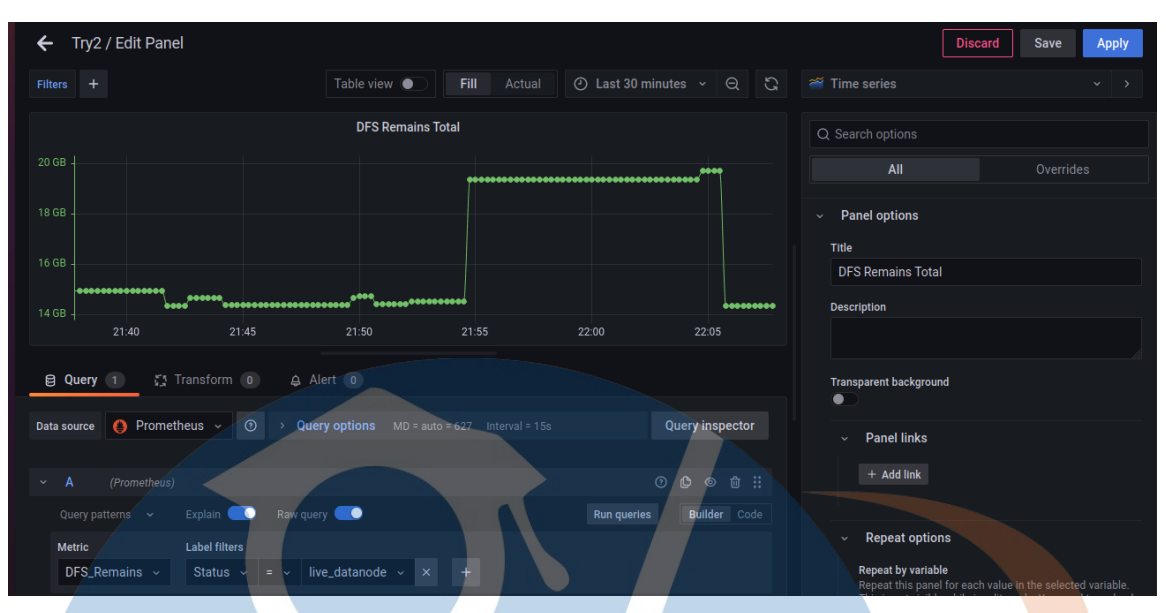

Gambar 5. 21 Grafana DFS Remains Total

#### 9. Dfs Remains Per Node

Kesembulan penulis akan menampilkan data metrik DFS Remains Per node atau ukuran penggunaan DFS yang digunakan pada masing-masing node dengan memasukan metrik dfs\_remains\_node\_2 pada Grafana, metrik yang diberikan Prometheus ini masih dalam satuan KB sehingga penulis mengkonversinya dalam bentuk GB agar lebih mudah untuk dilihat. Data metrik ini akan ditampilkan dengan menggunakan *Bar Chart*, agar mudah membandingkan ukuran penyimpanan DFS mana yang lebih besar ataupun lebih kecil.

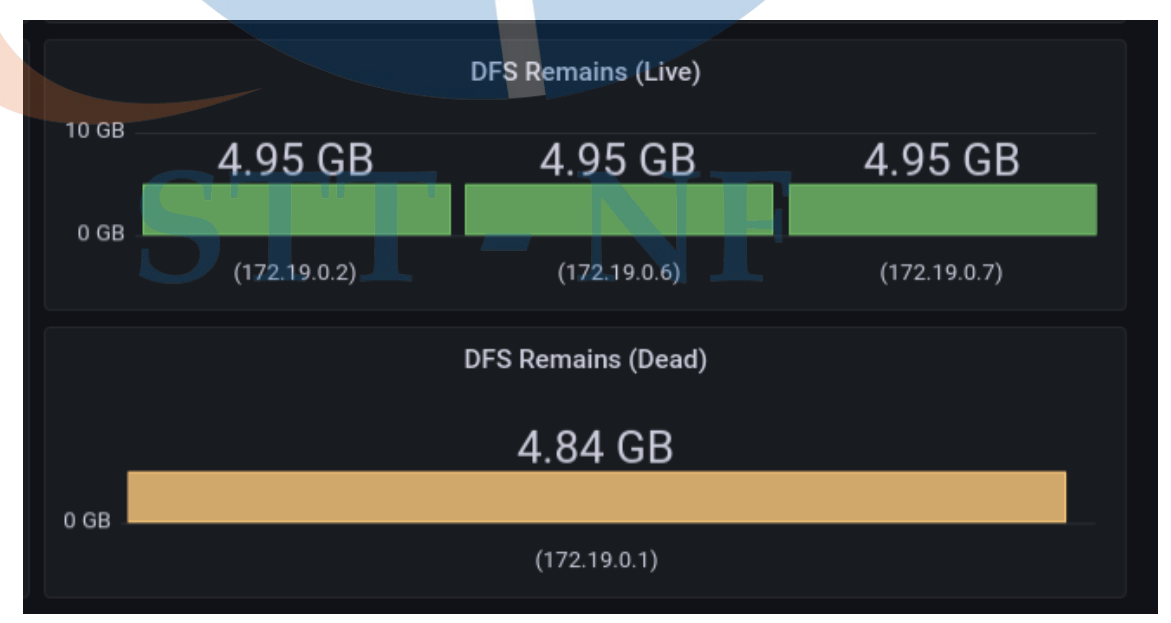

Gambar 5. 22 Grafana DFS Remains per Node

#### 10. Non Dfs Used

Kesepuluh penulis akan menampilkan data metrik NON DFS Used Per node atau ukuran penggunaan NON DFS yang diatur pada masing-masing node dengan memasukan metrik non\_dfs\_used\_1 pada Grafana, metrik yang diberikan Prometheus ini masih dalam satuan KB sehingga penulis mengkonversinya dalam bentuk GB agar lebih mudah untuk dilihat Data metrik ini akan ditampilkan dalam bentuk *statistik*, agar dapat mengukur besaran data.

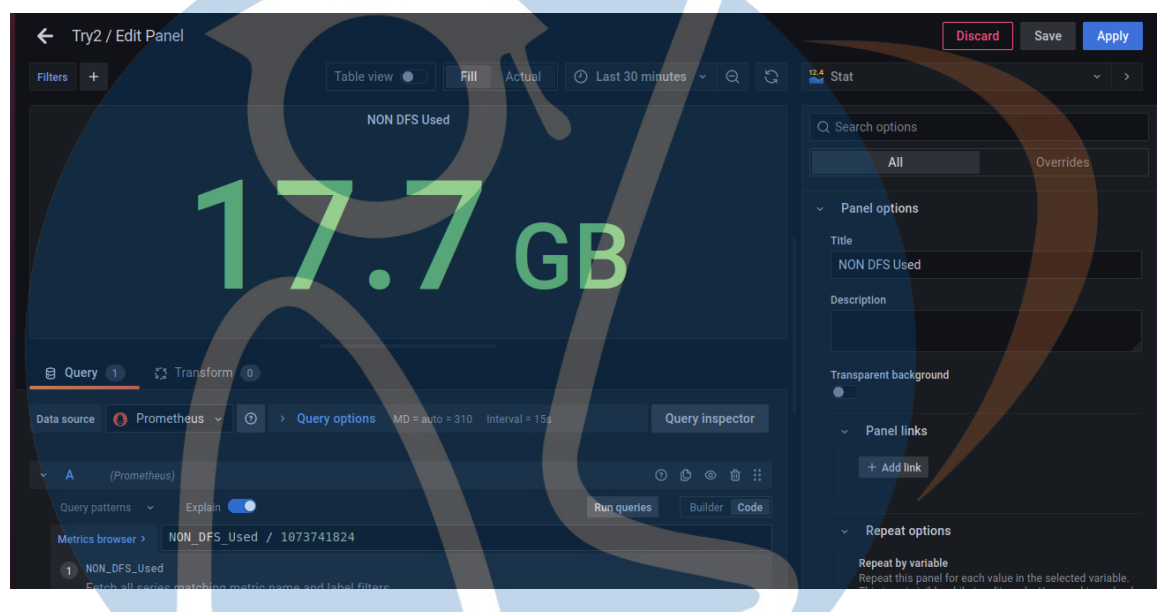

Gambar 5. 23 Grafana NON DFS Used

#### 11. Tampilan keseluruhan

Secara keseluruhan tampilan dari metrik yang dikirimkan oleh Prometheus bisa ditampilkan dengan baik pada Grafana dengan berbagai macam *chart* yang mengikuti kebutuhan pengguna dan juga kondisi pada Hadoop.

#### a. Seluruh Datanode hidup

Pada tampilan ini terlihat keseluruhan datanode hidup, dan data yang ditampilkan adalah satu Namenode (localhost) dan Juga tiga datanode yang wakilkan dengan Ip address.

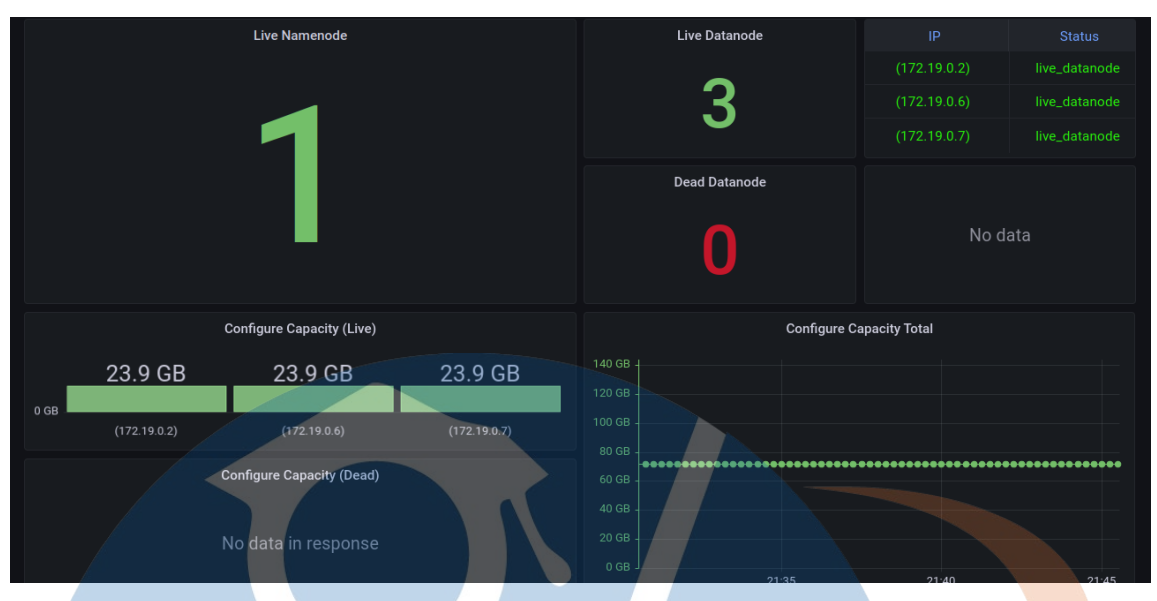

Gambar 5. 24 Grafana Live 1

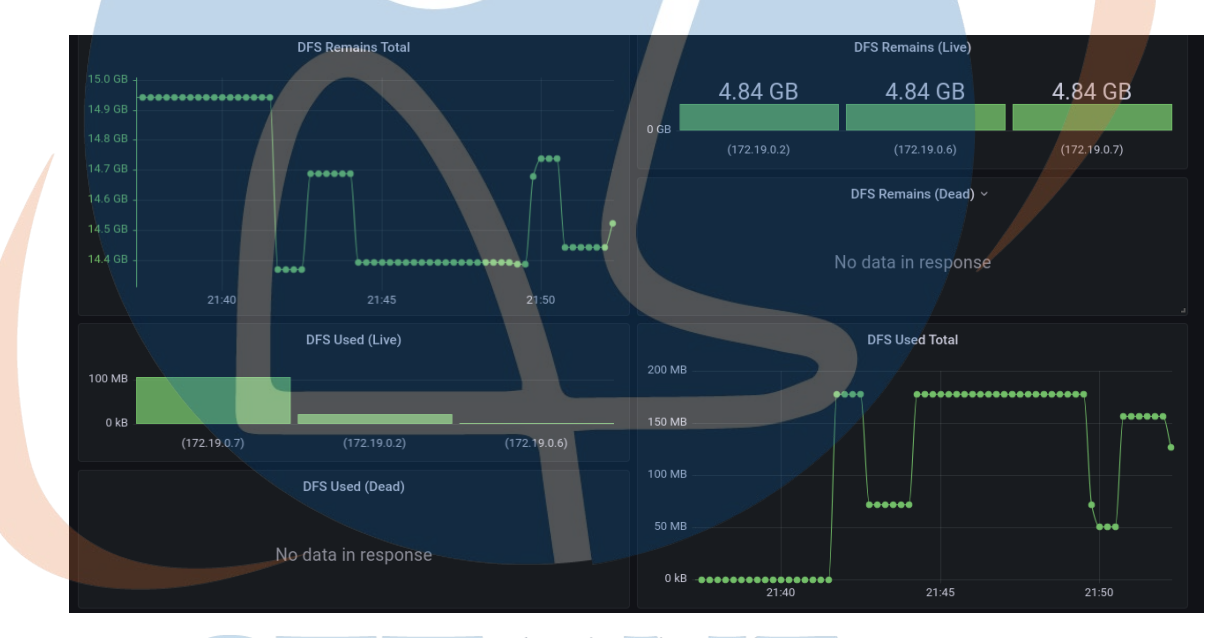

Gambar 5. 25 Grafana Live 2

52

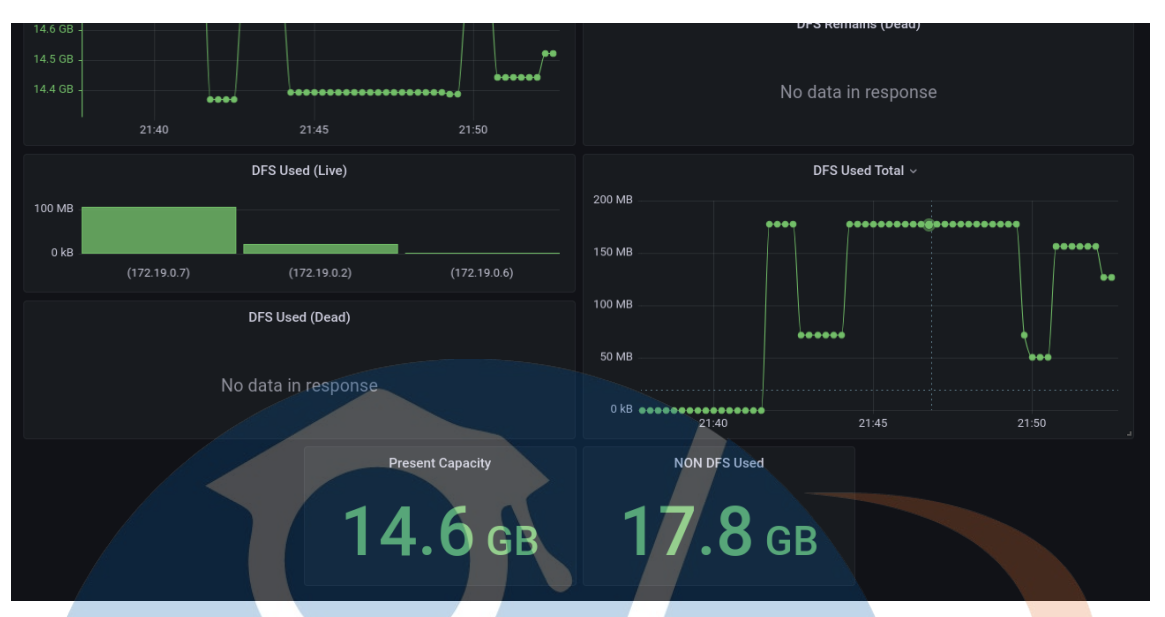

Gambar 5. 26 Grafana Live 3

#### b. Terdapat dead Datanode

Pada tampilan ini terlihat terdapat datanode yang tidak aktif sehingga tampilan pada Grafana mengikuti dengan perkembangan data pada Hadoop, dan data yang ditampilkan adalah satu Namenode (localhost) dan Juga empat datanode yang wakilkan dengan Ip address.

| 器 General / Try2                                                                                             | e                   | ) Last 30 minutes 👻 🤇 | ට යි 5s × 🖵   |
|----------------------------------------------------------------------------------------------------|---------------------|-----------------------|---------------|
| Live Namenode                                                                                                | Live Datanode       |                       |               |
|                                                                                                    |                     | (172.19.0.2)          | live_datanode |
|                                                                                                    | 3                   |                       | live_datanode |
| 1                                                                                                    | Ŭ                   | (172.19.0.7)          | live_datanode |
|                                                                                                    | Dead Datanode       |                       |               |
| Configure Capacity (Live)<br>23.9 GB<br>0 GB<br>(172.19.0.2)<br>(172.19.0.6)<br>(172.19.0.7)<br>(172.19.0.7) | 05 GB               | Capacity Total ~      |               |
| Configure Capacity (Dead)                                                                                    | 85 GB -             |                       |               |
| 23.9 GB                                                                                                    | 75 GB -             |                       |               |
| 0 GB (172.19.0.1)                                                                                            | 70 GB 21:40 21:45 2 | 1:50 21:55            | 22:00 22:05   |

Gambar 5. 27 Grafana Live & Dead 1

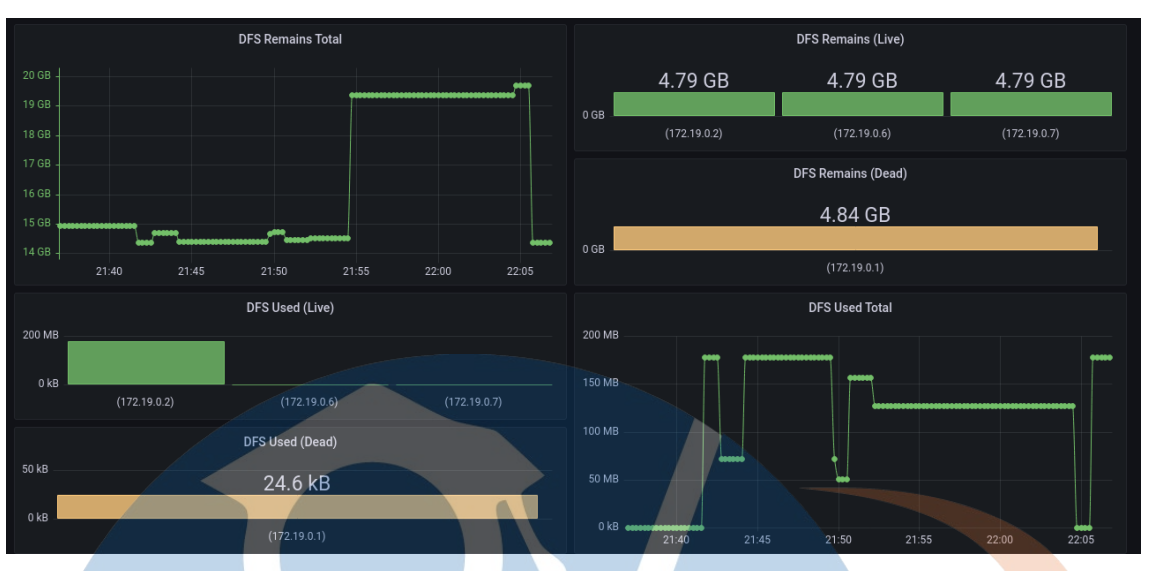

Gambar 5. 28 Grafana Live & Dead 2

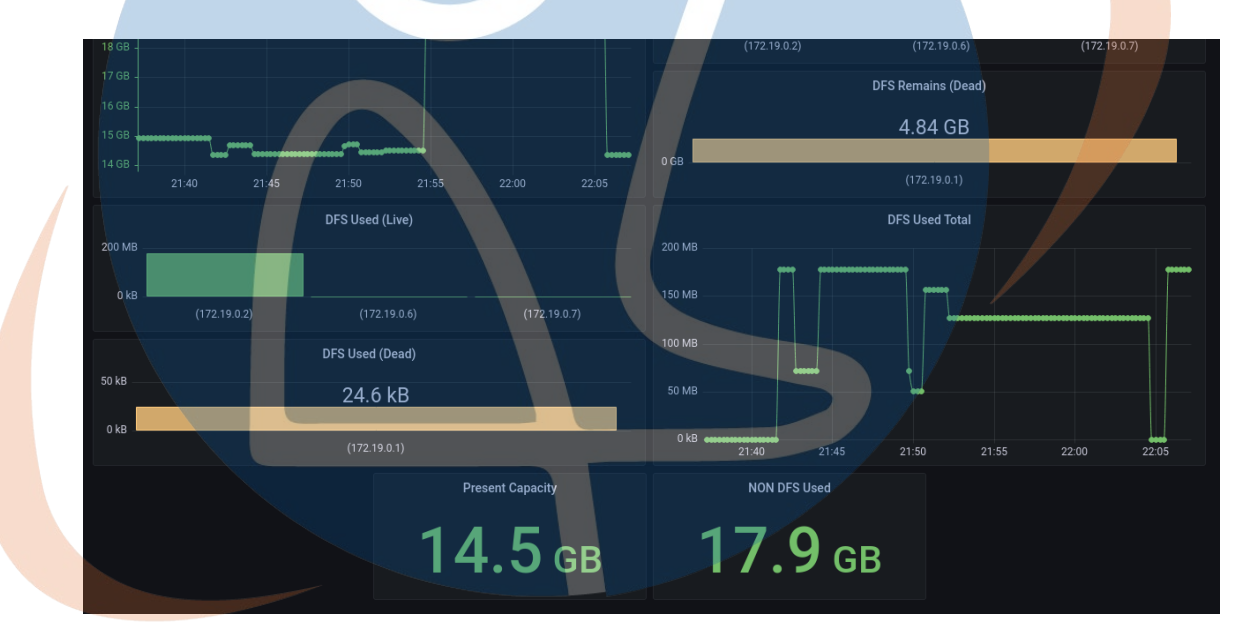

Gambar 5. 29 Grafana Live & Dead 3

### 5.2 Implementasi Pengujian

Pada tahap ini akan dilakukan implementasi pengujian terhadap perancangan dashboard monitoring Hadoop menggunakan Grafana. Pada pengujian ini akan dilakukan dua macam pengujian yaitu pengujian arsitektur dan pengujian dashboard monitoring yang telah dibuat sebelumnya.

#### 5.2.1 Pengujian Arsitektur

Pada tahap ini akan menjelaskan implementasi pengujian arsitektur perancangan dashboard monitoring Hadoop menggunakan Grafana. Berikut tabel yang akan menjelaskan tentang implementasi pengujian arsitektur:

| No | Pengujian       | Deskripsi pengujian | Hasil yang            | Hasil Uji               |
|----|-----------------|---------------------|-----------------------|-------------------------|
|    |                 |                     | diharapkan            |                         |
| 1  | Membuat         | Membuat tiga        | Berhasil membuat tiga | Berhasil                |
|    | Datanode        | datanode aktif      | datanode aktif        |                         |
|    |                 | dengan              |                       |                         |
|    |                 | menggunakan docker  |                       |                         |
| 2  | Mengatur target | Merubah target pada | Berhasil mengatur     | Be <mark>rhas</mark> il |
|    | pada            | Prometheus agar     | target Prometheus     |                         |
|    | Prometheus      | dapat mengakses     | dengan pushgateway    |                         |
|    |                 | Prometheus          |                       |                         |
|    |                 | pushgateway         |                       |                         |
| 3  | Membuat         | Membuat docker      | Berhasil menjalankan  | Berhasil                |
|    | koneksi         | container           | Prometheus,           |                         |
|    |                 | Prometheus,         | Prometheus push       |                         |
|    |                 | Prometheus          | gateway, dan Grafana  |                         |
|    |                 | Pusgateway,dan      |                       |                         |
|    |                 | grafana             |                       |                         |
| 4  | Membuat script  | Membuat script      | Berhasil menarik data | Berhasil                |
|    |                 | python untuk        | Hadoop                |                         |
|    |                 | menarik data Hadoop |                       |                         |
| 5  | Mengumpulkan    | Mengumpulkan data   | Berhasil              | Berhasil                |
|    | data            | Hadoop yang akan di | mengumpulkan data     |                         |
|    |                 | gunakan             | Hadoop                |                         |
| 6  | Mengirm data    | Mengirim data       | Berhasil mengirim     | Berhasil                |
|    | ke Prometheus   | Hadoop dengan       | data Hadoop           |                         |

|    |                 | Prometheus push    |                      |                         |
|----|-----------------|--------------------|----------------------|-------------------------|
|    |                 | Gateway            |                      |                         |
| 7  | Menampilkan     | Menampilkan metrik | Berhasil menampilkan | Berhasil                |
|    | data pada       | Hadoop pada        | data Hadoop pada     |                         |
|    | Prometheus      | Prometheus         | Grafana              |                         |
| 8  | Menghubungkan   | Membuat sumber     | Berhasil             | Berhasil                |
|    | ke Grafana      | data Prometheus    | menghubungkan        |                         |
|    |                 | pada Grafana       | Prometheus dengan    |                         |
|    |                 |                    | Grafana              |                         |
| 9  | Menerima data   | Menampilkan data   | Berhasil menampilkan | Berhasil                |
|    | dari Prometheus | yang terdapat pada | data Prometheus      |                         |
|    |                 | Prometheus         |                      |                         |
| 10 | Menampilkan     | Menampilkan data   | Berhasil membuat     | Be <mark>rhas</mark> il |
|    | data            | metrik Hadoop pada | dashboard monitoring |                         |
|    |                 | Grafana            | Hadoop dengan        |                         |
|    |                 |                    | Grafana              |                         |

# 5.2.2 Pengujian Monitoring

Pada tahap ini akan menjelaskan implementasi pengujian perancangan dashboard monitoring Hadoop menggunakan Grafana. Berikut tabel yang akan menjelaskan tentang implementasi pengujian monitoring:

| • | <b>D</b> 1 1 1 1                             |  |  |
|---|----------------------------------------------|--|--|
|   | Table 5. 2 Implementasi pengujian monitoring |  |  |

| NO | Pengujian | Deskripsi pengujian | Hasil yang           | Hasil uji |
|----|-----------|---------------------|----------------------|-----------|
|    | СТ        |                     | diharapkan           |           |
| 1  | Live      | Menampilkan metrik  | Berhasil menampilkan | Berhasil  |
|    | Namenode  | Live Namenode pada  | Live Namenode        |           |
|    |           | Grafana             |                      |           |
| 2  | Live      | Menampilkan metrik  | Berhasil menampilkan | Berhasil  |
|    | Datanode  | Live Datanode pada  | Live Datanode        |           |
|    |           | Grafana             | Berhasil menampilkan | -         |
|    |           |                     | Dead Datanode        |           |

|   | 3  | Configure    | Menampilkan metrik    | Berhasil menampilkan   | Berhasil                |
|---|----|--------------|-----------------------|------------------------|-------------------------|
|   |    | capacity     | Configure Capacity    | Configure Capacity     |                         |
|   |    | Total        | total pada Grafana    | Total                  |                         |
|   | 4  | Configure    | Menampilkan metrik    | Berhasil menampilkan   | Berhasil                |
|   |    | capacity per | Configure Capacity    | Configure Capacity per |                         |
|   |    | Node         | per Node pada         | Node                   |                         |
|   |    |              | Grafana               |                        |                         |
|   | 5  | Present      | Menampilkan metrik    | Berhasil menampilkan   | Berhasil                |
|   |    | Capacity     | Present Capacity pada | Present Capacity       |                         |
|   |    |              | Grafana               |                        |                         |
|   | 6  | DFS Used     | Menampilkan Matrik    | Berhasil menampilkan   | Berhasil                |
|   |    | Total        | DFS Used Total pada   | DFS Used Total         |                         |
|   |    |              | Grafana               |                        |                         |
|   | 7  | DSF Used     | Meanmpilkan metrik    | Berhasil menampilkan   | B <mark>erha</mark> sil |
| , |    | per Node     | DFS Used per Node     | DFS Used per Node      |                         |
|   |    |              | pada Grafana          |                        |                         |
|   | 8  | DFS          | Menampilkan metrik    | Berhasil menampilkan   | Berhasil                |
|   |    | Remains      | DFS Remains Total     | DFS Remains Total      |                         |
|   |    | Total        | pada Grafana          |                        |                         |
|   | 9  | DFS          | Menampilkan Matrik    | Berhasil menampilkan   | Berhasil                |
|   |    | Remains per  | DFS Remains per       | DFS Remains per Node   |                         |
|   |    | Node         | Node pada Grafana     |                        |                         |
|   | 10 | Non DFS      | Menampilkan metrik    | Berhasil menampilkan   | Berhasil                |
|   |    | Used         | NON DFS Used pada     | NON DFS Used           |                         |
|   |    |              | Grafana               |                        |                         |